# 非統合から統合されたIntellepeer CPPへの移行

# 内容 概要 前提条件 要件 使用するコンボーネント 設定 コンフィギュレーション 確認 トラブルシュート シナリオ1:番号監査レポートにエラーがある シナリオ2:すべての場所が完全には移行されない シナリオ3:番号監査レポートの失敗

### 概要

このドキュメントでは、キャリアインターピアの非統合から統合CCP公衆電話交換網(PSTN)への 移行プロセスについて説明します。

# 前提条件

#### 要件

次の項目に関する知識があることが推奨されます。

- Cloud Connected Provider(CCP)Intellepeer(非統合)
- Webex発信組織コール機能のControl Hub管理
- ・ HTTPアーカイブ(HAR):Webブラウザの対話のログ

#### 使用するコンポーネント

このドキュメントの情報は、特定のラボ環境にあるデバイスに基づいて作成されました。このド キュメントで使用するすべてのデバイスは、クリアな(デフォルト)設定で作業を開始していま す。本稼働中のネットワークでは、各コマンドによって起こる可能性がある影響を十分確認して ください。

# 設定

#### コンフィギュレーション

ステップ1: Non-Integrated Interepeer(NIL)ロケーションが設定されている場合は、Calling >

PSTNメニューが表示されます。Calling > PSTNで、移行バナーに「Non-Integrated to Integrated CPP migration, Action required to complete migration, Continue」と表示されます。

・ Continueをクリックしてから、Action required to complete the migrationをクリックします

0

| Overview     Getting Started Guide     Alerts center         | Calling Numbers Departments Locations      | Call Routing Features PSTN Service Set          | tings Client Settings |             |                             |             |   |
|--------------------------------------------------------------|--------------------------------------------|-------------------------------------------------|-----------------------|-------------|-----------------------------|-------------|---|
| al Analytics                                                 | Non-integrated to Integrated CCP migration | Action required to complete migration. Continue |                       |             |                             |             |   |
| ~ Troubleshooting                                            | Q                                          |                                                 |                       |             | All                         | ~           | 0 |
| Reports                                                      | Order ID                                   | Order Date a                                    | Location              | Туре        | Carrier                     | Status      |   |
| MANAGEMENT                                                   | △ 395565                                   | 07/19/2022 10:41:16 AM GMT                      | INT CCP CA            | New Numbers | IntelePeer (ATS integrated) | Provisioned |   |
| A Users                                                      | △ 395451                                   | 07/13/2022 01:40:26 PM GMT                      | Int CCP 2             | New Numbers | IntelePeer (ATS integrated) | Provisioned |   |
| 85. Workspaces                                               | △ 395447                                   | 07/13/2022 12:42:54 PM GMT                      | Int CCP               | New Numbers | IntelePeer (ATS integrated) | Provisioned |   |
| Devices Apps Account Organization Settings                   |                                            |                                                 |                       |             |                             |             |   |
| seavors C Updates & Migrations O Messaging Messing S Calling |                                            |                                                 |                       |             |                             |             | 9 |
| Connected UC Liked Atlas_Test_ccpmigration3_AS               |                                            |                                                 |                       |             |                             |             |   |

ステップ 2:番号監査レポートには3つのタブがあります。1.通信事業者が利用できない番号、 2.WXCおよび3では使用できない番号。設定の不一致.

 これらのタブのいずれにもエラーが表示されない場合は、Analyze and move forwardボタン をクリックします。

| Non-Integrated CCP to Integrated CCP | migration                                                            |                                                                                            |                              |                             |                           |                 | vidcasť                  |
|--------------------------------------|----------------------------------------------------------------------|--------------------------------------------------------------------------------------------|------------------------------|-----------------------------|---------------------------|-----------------|--------------------------|
|                                      |                                                                      | 1<br>Number audit report                                                                   | 2<br>Confirmation            | (3)<br>Contract Information | (4)<br>Location Migration |                 |                          |
|                                      | Number aud<br>Generated on 7/20<br>How to resolve<br>Numbers not ava | It report<br>//2022 at 1-50-32 PM<br>at the errors?<br>Itable with carrier Numbers not ava | Rable in WXC Configuration m | ismatch                     |                           | Re-Aun report 🗸 |                          |
|                                      |                                                                      |                                                                                            |                              |                             |                           |                 | Analyze and move forward |

ステップ3:確認ページで、統合されていないIntellepeerである場所の移行を開始できます。

- I have read and acceptをクリックして、移行を開始します。
- ・ Start migrationボタンをクリックします。

|                                                                                                    | Non-Integrated CCP to Integrated CCP m | nigration                                                  |                                                                                                    |                                                                                                    |                                                                                                    | vidcasť |
|----------------------------------------------------------------------------------------------------|----------------------------------------|------------------------------------------------------------|----------------------------------------------------------------------------------------------------|----------------------------------------------------------------------------------------------------|----------------------------------------------------------------------------------------------------|---------|
| Confirmation         Incrinit COP         Non-Init COP CA         Non-Init COP CA         Incrinit COP CA         Incrinit COP CA         Incrinit COP CA         Incrinit COP CA         Incrinit COP CA         Incrinit COP CA         Incrinit COP CA         Incrinit COP CA         Incrinit COP CA         Incrinit Cop CA         Incrinit Cop CA         Incrit Cop CA         Incrit Cop CA |                                        | Number audit report                                        | (2)<br>Confirmation                                                                                                    | 3<br>Contract Information                                                                                                    | (4)<br>Location Migration                                                                                                    |         |
|                                                                                                    |                                        | Confirmation Location List (2) Non-Int CCP Non-Int CCP CA. | Do you want to migrat<br>integrated)?<br>If you choose to migrate:<br>* All locations with connec<br>* You can't add, delete, mo<br>* Once migration is comple<br>creating or editing a loca<br>* The migration can't be st | e all Intelepeer (ATS non-inte<br>tion type Intelepeer (ATS non-integra<br>we numbers or modify the PSTN conf<br>ste, you won't find the option for conf<br>tion.<br>opped while in progress.<br>o start the migration. | grated) locations to IntelePeer (ATS<br>ted) will be in transition for the migration.<br>Aguration while a location is in transition.<br>section type intelepeer (ATS non-integrated) will | a       |

ステップ4:連絡先情報のページが自動入力されます。

• [Next] をクリックします。

| Non-Integrated CCP to Integrated CCP mi | igration                                                                                                    |                      |                           |                           | vidcasť |
|-----------------------------------------|----------------------------------------------------------------------------------------------------|----------------------|---------------------------|---------------------------|---------|
|                                         | Number audit report                                                                                                    | Confirmation         | 3<br>Contract Information | (4)<br>Location Migration |         |
|                                         | Contract Information<br>Provide information of the person who will sign the legal<br>Company Name<br>Allas_Test_copreignation3_AS<br>First Name<br>Adam<br>Last Name<br>Smith<br>Email Address<br>adampsmith8+701@gmail.com<br>Confern Email Address<br>adampsmith8+701@gmail.com | contract with Cisco. |                           |                           |         |

Next

ステップ 5 : [Location Migration]ページに、統合されていないIntellepeerの場所が表示されます。

a. 1より大きい場合は、最初の場所を選択します。 b. Validate Addressをクリックします。 c.必要に応じて、推奨アドレスを適用します。 d. Migrate Nowをクリックします。 e.移行ステータスは「完了」と表示されます。

| Non-Integrated CCP to Integrated CCP m  | nigration                                                                             |                                    |                                                                                                    |                                                                     |                                                                                                    |                 | vidcasť |
|-----------------------------------------|---------------------------------------------------------------------------------------|------------------------------------|----------------------------------------------------------------------------------------------------|---------------------------------------------------------------------|----------------------------------------------------------------------------------------------------|-----------------|---------|
|                                         |                                                                                       | 1<br>Number audit report           | Confirmation                                                                                                    | 3<br>Contract Information                                           | (d)<br>Location Migration                                                                                                    |                 |         |
|                                         | In case of emergency,<br>migration.<br>Locations (2)<br>Non-Int CCP<br>Non-Int CCP CA | your local emergency responders us | e this address to locate the caller.<br>Non-Int CCP<br>Address *<br>2300 E PRESIDENT GES<br>Street address line 2 (o<br>City/Town *<br>RICHARDSON                                                                        | You must add and validate an emerge<br>ORGE BUSH ×<br>ptional)<br>× | ncy service address for each location t                                                                                      | to complete the |         |
|                                         |                                                                                       |                                    | State/Province/Region * TX Zip/Postal code * 75082 Country/Region United States of Americ Validate Address 1                                                                                                    | x )<br>x )<br>Migrate Now                                           |                                                                                                    |                 |         |
|                                         |                                                                                       |                                    |                                                                                                    |                                                                     |                                                                                                    |                 | Close   |
| Non-Integrated CCP to Integrated CCP mi | ligration                                                                             | 1<br>Number audit report           | 2<br>Confirmation                                                                                                    | 3<br>Contract Information                                           | (4)<br>Location Migration                                                                                                    |                 | vidcasť |
|                                         | migration.<br>Locations (2)<br>Non-Int CCP<br>Non-Int CCP CA                          |                                    | Non-Int CCP<br>Address *<br>2300 E PRESIDENT GEO<br>Street address line 2 (or<br>City/Town *<br>RICHARDSON<br>State/Province/Region *<br>TX<br>ZipI/Postal code *<br>75082<br>Country/Region<br>United States of America | AGE BUSH X<br>ptional)  X  X  X  X  X  X  X  X  X  X  X  X  X       | uggested Address<br>le couldn't validate your entered ar<br>di you mean:<br>300 E PRESIDENT GEORGE BUSH<br>ICHARDSON<br>5082 | tdress.<br>HWY  |         |

Close

| Non-Integrated CCP to Integrated CCP n | nigration                                                    |                     |                                                                                                    |                           |                                                                                                    |          | vidcasť |
|----------------------------------------|--------------------------------------------------------------|---------------------|----------------------------------------------------------------------------------------------------|---------------------------|----------------------------------------------------------------------------------------------------|----------|---------|
|                                        |                                                              | Number audit report | Confirmation                                                                                                    | 3<br>Contract Information | (4)<br>Location Migration                                                                                                    |          |         |
|                                        | migration.<br>Locations (2)<br>Non-Int CCP<br>Non-Int CCP CA |                     | Non-Int CCP<br>Address *<br>2300 E PRESIDENT GEORG<br>Street address line 2 (option<br>City/Town *<br>RICHARDSON<br>State/Province/Region *<br>TX<br>Zje/Postal code *<br>25082<br>Country/Region<br>United States of America<br>Visiciaes Address | E BUSH X<br>nal           | Suggested Address<br>We couldn't validate your entered a<br>Did you mean:<br>2300 E PRESIDENT GEORGE BUSH<br>RICHARDSON<br>75082<br>Apply | addross. | C       |
|                                        |                                                              |                     |                                                                                                    |                           |                                                                                                    |          |         |

| ion-Integrated CCP to Integrated CCP r | migration                                                                                                    |                                                    |                                                                                                    |                                                                          |                                       |                 | vidcasť |
|----------------------------------------|----------------------------------------------------------------------------------------------------|----------------------------------------------------|----------------------------------------------------------------------------------------------------|--------------------------------------------------------------------------|---------------------------------------|-----------------|---------|
|                                        |                                                                                                    | Number audit report                                | Confirmation                                                                                                    | 3<br>Contract Information                                                | (4)<br>Location Migration             |                 |         |
|                                        | Emergency Servi<br>In case of emergency, ye<br>migration.<br>Locations (2)<br>Image: Comparison of the comparison of the compa | ce Address<br>our local emergency responders use t | this address to locate the caller. Ye<br>Non-Int CCP<br>Migration status : Comple<br>Saved Emergency Servi<br>2300 E PRESIDENT GEC<br>RICHARDSON<br>75082 | ou must add and validate an emergen<br>ee<br>ee Address<br>IRGE BUSH HWY | ncy service address for each location | to complete the |         |

手順 6:残りの非統合Interepeerロケーションに対してステップ5a ~ eを繰り返します。

手順7:すべての場所が統合IntellePeerに移行されたら、Closeをクリックします。

| Non-Integrated CCP to Integrated CCP | migration                                                                                                    |                                           |                                                                                                    |                                                         |                                       |                | vidcasť |
|--------------------------------------|----------------------------------------------------------------------------------------------------|-------------------------------------------|----------------------------------------------------------------------------------------------------|---------------------------------------------------------|---------------------------------------|----------------|---------|
|                                      |                                                                                                    | 1<br>Number audit report                  | Confirmation                                                                                                    | 3<br>Contract Information                               | (4)<br>Location Migration             |                |         |
|                                      | Emergency Service<br>In case of emergency, your<br>migration.<br>Locations (2)<br>Non-Int CCP<br>Non-Int CCP CA | Address<br>local emergency responders use | this address to locate the caller. W<br>Non-Int CCP CA<br>Migration status : Compa<br>Saved Emergency Servi<br>595 BURRARD ST<br>STE 2123 BENTALL 3<br>VANCOUVER<br>V7X 1J1 | ou must add and validate an emergen<br>ee<br>ce Address | scy service address for each location | o complete the |         |
|                                      |                                                                                                    |                                           |                                                                                                    |                                                         |                                       |                | Close   |

# 確認

統合されていないIntellepeer(IPE)の場所がなくなった場合は、設定のステップ7の後のCalling > PSTNメニューに移行バナーが表示されなくなります。

| Overview     Getting Started Guide     Alerts center     Moertowns | Calling<br>Numbers | Departments | Locations | Call Routing | Features      | PSTN         | Service Settings | Client Settings |             |                                                                                                    | AL       |             | × |
|--------------------------------------------------------------------|--------------------|-------------|-----------|--------------|---------------|--------------|------------------|-----------------|-------------|----------------------------------------------------------------------------------------------------|----------|-------------|---|
| bil Analytics                                                      | Outer ID.          |             |           |              | Outry Duty    |              |                  | 1 continue      | *           | Passian                                                                                                    |          | Protect     |   |
| ~ Troubleshooting                                                  | Order ID           |             |           |              | Order Date 1  |              | -                | Location        | Туре        | Camer                                                                                                    |          | Status      |   |
| (i) Reports                                                        | △ 395565           |             |           |              | 07/19/2022 10 | :41:16 AM GM | IT               | INT CCP CA      | New Numbers | IntelePeer (ATS IntelePeer                                                                                                    | egrated) | Provisioned |   |
| MANAGEMENT                                                         | △ 395451           |             |           |              | 07/13/2022 01 | :40:26 PM GM | T                | Int CCP 2       | New Numbers | IntelePeer (ATS intelePeer (ATS intelPeer (ATS intelPeer (ATS intelPeer | egrated) | Provisioned |   |
| A Users                                                            | △ 395447           |             |           |              | 07/13/2022 12 | :42:54 PM GM | т                | Int CCP         | New Numbers | IntelePeer (ATS intelePeer (ATS)                                                                                                    | egrated) | Provisioned |   |
| dő Workspaces                                                      |                    |             |           |              |               |              |                  |                 |             |                                                                                                    |          |             |   |
| Devices                                                            |                    |             |           |              |               |              |                  |                 |             |                                                                                                    |          |             |   |
| 88 Apps                                                            |                    |             |           |              |               |              |                  |                 |             |                                                                                                    |          |             |   |
| C Account                                                          |                    |             |           |              |               |              |                  |                 |             |                                                                                                    |          |             |   |
| Organization Settings                                              |                    |             |           |              |               |              |                  |                 |             |                                                                                                    |          |             |   |
|                                                                    |                    |             |           |              |               |              |                  |                 |             |                                                                                                    |          |             |   |
| SERVICES                                                           |                    |             |           |              |               |              |                  |                 |             |                                                                                                    |          |             |   |
| C Updates & Migrations                                             |                    |             |           |              |               |              |                  |                 |             |                                                                                                    |          |             |   |
| Messaging                                                          |                    |             |           |              |               |              |                  |                 |             |                                                                                                    |          |             |   |
| Meeting                                                            |                    |             |           |              |               |              |                  |                 |             |                                                                                                    |          |             |   |
| G Carried UC                                                       |                    |             |           |              |               |              |                  |                 |             |                                                                                                    |          |             |   |
| Connected oc                                                       |                    |             |           |              |               |              |                  |                 |             |                                                                                                    |          |             |   |
| Atlas_Test_ccpmigration3_AS                                        |                    |             |           |              |               |              |                  |                 |             |                                                                                                    |          |             |   |

トラブルシュート

#### シナリオ1:番号監査レポートにエラーがある

• たとえば、通信事業者では利用できない番号でのエラーです。

| Non-Integrated CCP to Integrated CCP | migration                         |                                  |                               |                           |                           |                 | vidcasť |
|--------------------------------------|-----------------------------------|----------------------------------|-------------------------------|---------------------------|---------------------------|-----------------|---------|
|                                      |                                   | 1<br>Number audit report         | (2)<br>Confirmation           | 3<br>Contract Information | (4)<br>Location Migration |                 |         |
|                                      |                                   |                                  |                               |                           |                           |                 |         |
|                                      | Number audit<br>Generated on 7/21 | t report<br>/2022 at 1:20:09 PM  |                               |                           |                           | Re-run report 🗸 |         |
|                                      | How to resolve                    | the errors?                      |                               |                           |                           | ~               |         |
|                                      | Numbers not avail                 | lable with carrier Numbers not a | vailable in WXC Configuration | mismatch                  |                           |                 |         |
|                                      | Q Search num                      | ber, location = Filter           | 2 Numbers                     |                           |                           | Export all      |         |
|                                      | Number                            | Location                         | User Assignmen                | 4                         |                           |                 |         |
|                                      | +14505463487                      | Non INT CCP CA                   | Unassigned                    |                           |                           |                 |         |
|                                      | +14505463497                      | Non INT CCP CA                   | Unassigned                    |                           |                           |                 |         |
|                                      |                                   |                                  |                               |                           |                           |                 |         |
|                                      |                                   |                                  |                               |                           |                           |                 |         |
|                                      |                                   |                                  |                               |                           |                           |                 |         |
|                                      |                                   |                                  |                               |                           |                           |                 |         |
|                                      |                                   |                                  |                               |                           |                           |                 |         |
|                                      |                                   |                                  |                               |                           |                           |                 |         |

 エラーは、[Number Audit Report]ページの展開可能な[How to resolve the errors?]ドロップ ダウンに表示される手順を使用して解決する必要があります。

| Non-Integrated CCP to Integrated CCP r | migration                                          |                                                                                                    |                                                                                                    |                                                                                                    |                           |                 | vidcasť                  |
|----------------------------------------|----------------------------------------------------|----------------------------------------------------------------------------------------------------|----------------------------------------------------------------------------------------------------|----------------------------------------------------------------------------------------------------|---------------------------|-----------------|--------------------------|
|                                        |                                                    | 1<br>Number audit report                                                                                                    | 2<br>Confirmation                                                                                                    | 3<br>Contract Information                                                                                                    | (4)<br>Location Migration |                 |                          |
|                                        | Number audi<br>Generated on 7/21<br>How to resolve | it report<br>1/2022 at 1:20:09 PM<br>a the errors?<br>Multiple accounts You may see<br>IntelePeer to<br>Unassigned numbers Delete the no<br>Additional numbers Delete the no<br>report.                                                     | additional numbers due to multiple<br>merge them and rerun the report.<br>mbers from the Numbers lab in Co<br>d delete the numbers from the Numl    | accounts. If multiple accounts exist, conta<br>ntrol Hub and re-run the report.<br>bers tab in Control Hub and re-run the        | et                        | Re-run report 🗸 |                          |
|                                        | Error N<br>S<br>Error C<br>S<br>S                  | tumbers not available in Webex Calling<br>tou can contact the carrier to delete or<br>lynchronize button to sync the numbers<br>configuration mismatch<br>eletct Rerun & Synchronize to synchron<br>ynchronization and you will see these r | buy these numbers, then rerun the r<br>in Control Hub, without any locatio<br>ize these numbers to Control Hub.<br>umbers on the Numbers tab in Con | report. Otherwise you can use the Rerun &<br>n assigned, to resolve the error.<br>The mismatch will be corrected on<br>trol Hub. |                           |                 |                          |
|                                        |                                                    |                                                                                                    |                                                                                                    |                                                                                                    |                           |                 | Analyze and move forward |

• エラーが解決したら、再実行して同期ボタンを実行します。

| Non-Integrated CCP to Integrated CCP migratic | ion                                                                                                    |                                                                                                    |                                                                                                    |                                                                                                    |                           |                | vidcasť                  |
|-----------------------------------------------|----------------------------------------------------------------------------------------------------|----------------------------------------------------------------------------------------------------|----------------------------------------------------------------------------------------------------|----------------------------------------------------------------------------------------------------|---------------------------|----------------|--------------------------|
|                                               |                                                                                                    | 1<br>Number audit report                                                                                                    | 2<br>Confirmation                                                                                                    | (3)<br>Contract Information                                                                                                    | (4)<br>Location Migration |                |                          |
| Nut<br>Gen                                    | Imber audit<br>nerated on 7/21<br>fow to resolve<br>inv<br>inv<br>inv<br>inv<br>inv<br>inv<br>inv<br>inv<br>inv<br>inv | t report<br>/2022 at 1:20:09 PM<br>the errors?<br>ambers not available with carrier<br>Multiple accounts You may see<br>Intel®Peer to<br>Unassigned numbers Delete the n<br>Additional numbers Unassign an<br>report.<br>ambers not available in Webex Callin<br>to can contact the carrier to delete or<br>nchronize button to sync the number<br>selfiguration mismatch<br>lect Rerun & Synchronize to synchron<br>nchronization and you will see these | a additional numbers due to multiple<br>merge them and rerun the report.<br>umbers from the Numbers tab in Gor<br>d delete the numbers from the Numb<br>buy these numbers, then rerun the n<br>s in Control Hub, without any location<br>have these numbers to Control Hub. Th<br>numbers on the Numbers tab in Control | accounts. If multiple accounts exist, contact<br>trol Hub and re-run the report.<br>teres tab in Control Hub and re-run the<br>sport. Otherwise you can use the Rerun &<br>assigned, to resolve the error.<br>The mismatch will be corrected on:<br>rol Hub. | •                         | Rerun report A |                          |
| Nu                                            | iumbers not avai                                                                                                    | lable with carrier Numbers not a                                                                                                    | vailable in WXC Configuration r                                                                                                    | nismatch                                                                                                    |                           |                | Analyze and move forward |

• これにより、[分析して次に進む]ボタンを使用して移行プロセスを進めることができます。

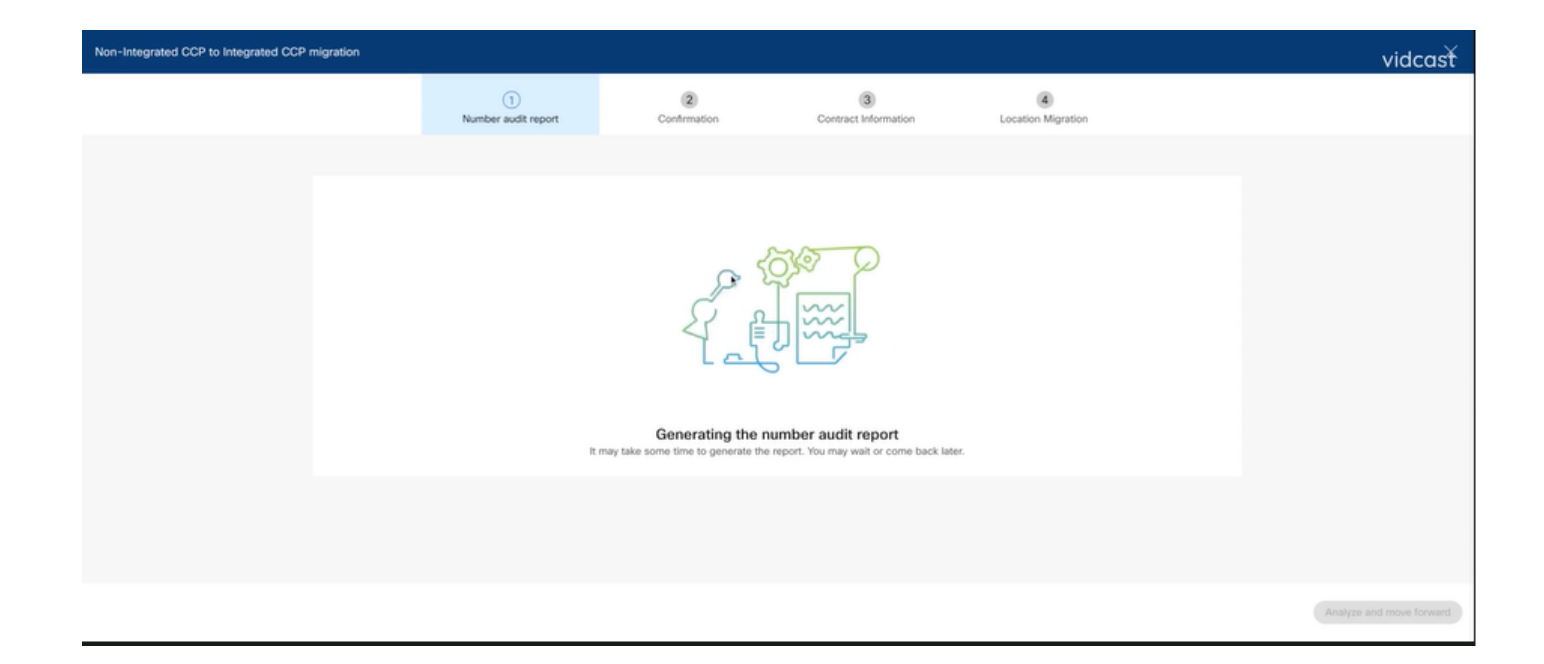

| Non-Integrated CCP to Integrated CCP | migration                                                             |                                                                                           |                                      |                             |                           |                 | vidcasť                  |
|--------------------------------------|-----------------------------------------------------------------------|-------------------------------------------------------------------------------------------|--------------------------------------|-----------------------------|---------------------------|-----------------|--------------------------|
|                                      |                                                                       | 1<br>Number audit report                                                                  | (2)<br>Confirmation                  | (3)<br>Contract Information | (4)<br>Location Migration |                 |                          |
|                                      | Number audi<br>Generated on 7/21<br>How to resolve<br>Numbers not ava | It report<br>I/2022 at 1:27:14 PM<br>at the errors?<br>IIIable with carrier Numbers not a | valiable in WXC <u>Configuration</u> | mismatch                    |                           | Re-run report V |                          |
|                                      |                                                                       |                                                                                           |                                      |                             |                           |                 | Analyze and move forward |

| Non-Integrated CCP to Integrated CCP migration      |                          |                                                                                                    |                                                                                                    |                                                                                                    | vidcasť |
|-----------------------------------------------------|--------------------------|----------------------------------------------------------------------------------------------------|----------------------------------------------------------------------------------------------------|----------------------------------------------------------------------------------------------------|---------|
|                                                     | 1<br>Number audit report | (2)<br>Confirmation                                                                                                    | (3)<br>Contract Information                                                                                                    | (4)<br>Location Migration                                                                                                    |         |
| Confirmation<br>Location List (1)<br>Non INT COP CA |                          | Do you want to migrat<br>integrated)?<br>If you choose to migrate:<br>• All locations with connec<br>• You can't add, delete, mo<br>• Once migration is comple<br>creating or editing a loca<br>• The migration can't be st | e all Intelepeer (ATS non-inte<br>tion type Intelepeer (ATS non-integra<br>ove numbers or modify the PSTN con<br>ste, you won't find the option for con-<br>tion.<br>opped while in progress.<br>o start the migration. | egrated) locations to IntelePeer (ATS<br>need) will be in transition for the migration.<br>figuration while a location is in transition.<br>nection type Intelepeer (ATS non-integrated) | while   |
|                                                     |                          |                                                                                                    |                                                                                                    |                                                                                                    |         |

番号監査レポートにまだエラーがある場合は、問題を再作成し、HARファイルを作成します。 Cisco TACに連絡して、HARファイルをレビュー用に提供してください。

シナリオ2:すべての場所が完全には移行されない

- この場合、移行プロセスは保留状態であると見なされ、統合されていないすべての場所が移行中としてマークされます。
- これらのロケーションのPSTN設定は編集できません。これらのロケーションに関連付けられた追加/移動/削除番号はありません。

| C Overview C Getting Started Guide Alerts center | Calling Numbers Locations Call Routing Features PSTN Service Se | Non INT CCP CA/ ×<br>Canada<br>Location ID: 5fab1efd-9091-449c-85d4-b8326b905b38®                     |
|--------------------------------------------------|-----------------------------------------------------------------|----------------------------------------------------------------------------------------------------|
| MONITORING                                       |                                                                 | You can't modify PSTN configurations or add/delete/move numbers in this location while in transition. |
| all Analytics                                    | Q Search                                                        | Overview                                                                                              |
| $\sim$ Troubleshooting                           | Location   Routing Prefix                                       | Main Number                                                                                           |
| Reports                                          | INT CCP 🛆                                                       |                                                                                                    |
| MANAGEMENT                                       | INT CCP CA 🛆                                                    | PSTN Connection Cloud Connected PSTN - IntelePeer (ATS integrated):                                   |
| 음 Users                                          | Non INT CCP CA 🛆                                                | Status • In-Transition                                                                                |
| 45 Workspaces                                    |                                                                 | Emergency Calling                                                                                     |
| Devices                                          |                                                                 | Emergency Callback Number Scottion main number                                                        |
| 88 Apps                                          |                                                                 | Emergency Location Identifier                                                                         |
| C Account                                        |                                                                 | Emergence: Pall Motification                                                                          |
| Organization Settings                            |                                                                 | Energency can rouncation                                                                              |
| SERVICES                                         |                                                                 | Enhanced Emergency Calling 🛆 0/1 >                                                                    |
| C Updates & Migrations                           |                                                                 | Out Cathorn                                                                                           |
| Messaging                                        |                                                                 | Call Settings                                                                                         |
| % Calling                                        |                                                                 | Scheduling >                                                                                          |
| Connected UC                                     |                                                                 | Voicemail                                                                                             |
| Atlas_Test_Migration_CCP_CA                      |                                                                 | Voice Portal                                                                                          |

 移行バナーが構成のステップ7の後のCalling > PSTNメニューに表示されないようにするには、移行の移行時に統合されていないすべてのロケーションについて、構成ステップ1 ~ 7に従って移行を続行する必要があります。

#### シナリオ3:番号監査レポートの失敗

• Migration Number監査レポートが開始されると、「Error while generating the report,」というメッセージが報告されます。

| Overview Getting Started Guide Alerts center                    | Calling<br>Numbers Location | ons Call Routing      | Features PSTN             | Service Settings       | Client Settings |             |                             |             |  |
|-----------------------------------------------------------------|-----------------------------|-----------------------|---------------------------|------------------------|-----------------|-------------|-----------------------------|-------------|--|
| MONITORING                                                      | Non-integrated to Integ     | rated CCP migration ① | Action required to comple | te migration. Continue |                 |             |                             |             |  |
| al Analytics                                                    |                             |                       |                           |                        |                 |             | <b>C</b> 11                 |             |  |
| <ul> <li>→ Insubtranooung</li> <li>&gt;&gt; Resource</li> </ul> | Q                           |                       |                           |                        |                 |             | Al                          |             |  |
| [] Reports                                                      | Order ID                    |                       | Order Date +              |                        | Location        | Type        | Carrier                     | Status      |  |
| MANAGEMENT                                                      | 395669                      |                       | 07/21/2022 1              | 1:43:24 AM GMT         | INT CCP CA      | ESA         | IntelePeer (ATS integrated) | Pending     |  |
| 음 Users                                                         | 395667                      |                       | 07/21/2022 1              | 1:40:12 AM GMT         | INT CCP CA      | New Numbers | IntelePeer (ATS integrated) | Provisioned |  |
| 45 Workspaces                                                   |                             |                       |                           |                        |                 |             |                             |             |  |
| Devices                                                         |                             |                       |                           |                        |                 |             |                             |             |  |
| 88 Apps                                                         |                             |                       |                           |                        |                 |             |                             |             |  |
| C Account                                                       |                             |                       |                           |                        |                 |             |                             |             |  |
| Organization Settings                                           |                             |                       |                           |                        |                 |             |                             |             |  |
| SERVICES                                                        |                             |                       |                           |                        |                 |             |                             |             |  |
| C Updates & Migrations                                          |                             |                       |                           |                        |                 |             |                             |             |  |
| O Messaging                                                     |                             |                       |                           |                        |                 |             |                             |             |  |
| % Calling                                                       |                             |                       |                           |                        |                 |             |                             |             |  |
| Connected UC                                                    |                             |                       |                           |                        |                 |             |                             |             |  |
| Atlas Test Migration CCD CA                                     |                             |                       |                           |                        |                 |             |                             |             |  |

• Try Againボタンを選択して、Number and audit reportプロセスを開始します。ただし、こ れはレポートの生成中にエラーで失敗します。

| G Overview                                | Calling        |                 |                     |              |                  |                      |                      |             |                              |      |                 |              |                                 |         |
|-------------------------------------------|----------------|-----------------|---------------------|--------------|------------------|----------------------|----------------------|-------------|------------------------------|------|-----------------|--------------|---------------------------------|---------|
| <ul> <li>Getting Started Guide</li> </ul> | Jaming         |                 |                     |              |                  |                      |                      |             |                              |      |                 |              |                                 |         |
| △ Alerts center                           | Numbers        | Locations       | Call Routing        | Features     | PSTN             | Service Setting      | gs Client Se         | ttings      |                              |      |                 |              |                                 |         |
|                                           |                |                 |                     |              |                  |                      |                      |             |                              |      |                 |              |                                 |         |
| MONITORING                                | Non-integrated | d to Integrated | CCP migration ①     | Action requi | ired to complete | migration. Congin    | ue                   |             |                              |      |                 |              |                                 |         |
| all Analytics                             |                |                 |                     |              |                  | U U                  |                      |             |                              |      |                 |              |                                 |         |
| ~ Troubleshooting                         | Q              |                 |                     |              |                  |                      |                      |             |                              |      |                 | All          |                                 | × )     |
| Reports                                   | Order ID       |                 |                     |              | Order Date 4     |                      | Locati               | 00          | Type                         | Can  | ier             |              | Status                          |         |
| MANAGEMENT                                | 395669         |                 |                     |              | 07/21/2022 11    | 43-24 AM GMT         | INT C                | CP CA       | FSA                          | Inte | dePeer (ATS is  | (heteroete   | Decise                          |         |
| 0 litere                                  | 005557         |                 |                     |              | 07/01/0000 11    | 40-10 AM CMT         | aut o                | 00.04       | New Numbers                  | late | In Dears (ATC ) | ale grate d) | Devisional                      |         |
| A Users                                   | 332601         |                 |                     |              | 07/21/2022 11:   | 40:12 AM GM1         | INT C                | UP UA       | New numbers                  | inte | nerver (ALIS I  | ntegrated)   | <ul> <li>Provisioned</li> </ul> |         |
| <ul> <li>Devices</li> </ul>               |                |                 |                     |              |                  |                      |                      |             |                              |      |                 |              |                                 |         |
| 12 Anns                                   |                |                 |                     |              |                  |                      |                      |             |                              |      |                 |              |                                 |         |
| B: Account                                |                |                 |                     |              |                  |                      |                      |             |                              |      |                 |              |                                 |         |
| Organization Settings                     |                |                 |                     |              |                  |                      |                      |             |                              |      |                 |              |                                 |         |
| to organization outlings                  |                |                 |                     |              |                  |                      |                      |             |                              |      |                 |              |                                 |         |
| SERVICES                                  |                |                 |                     |              |                  |                      |                      |             |                              |      |                 |              |                                 |         |
| C Updates & Migrations                    |                |                 |                     |              |                  |                      |                      |             |                              |      |                 |              |                                 |         |
| O Messaging                               |                |                 |                     |              |                  |                      |                      |             |                              |      |                 |              |                                 |         |
| % Calling                                 |                |                 |                     |              |                  |                      |                      |             |                              |      |                 |              |                                 |         |
| Connected UC                              |                |                 |                     |              |                  |                      |                      |             |                              |      |                 |              |                                 |         |
| 0                                         |                |                 |                     |              |                  |                      |                      |             |                              |      |                 |              |                                 |         |
| Atlas_Test_Migration_CCP_CA               |                |                 |                     |              |                  |                      |                      |             |                              |      |                 |              |                                 |         |
|                                           |                |                 |                     |              |                  |                      |                      |             |                              |      |                 |              |                                 |         |
|                                           |                |                 |                     |              |                  |                      |                      |             |                              |      |                 |              |                                 |         |
| Non-Integrated CCP to Integrated CC       | CP migration   |                 |                     |              |                  |                      |                      |             |                              |      |                 |              |                                 | vidcasť |
|                                           |                |                 | 0                   |              |                  |                      |                      |             |                              |      |                 |              |                                 |         |
|                                           |                |                 | Number audit report |              | Confirm          | ation                | Contract lofe        | rmation     | 4<br>Location Migration      |      |                 |              |                                 |         |
|                                           |                |                 |                     |              |                  |                      |                      |             | a a constant in group of the |      |                 |              |                                 |         |
|                                           |                |                 |                     |              |                  |                      |                      |             |                              |      |                 |              |                                 |         |
|                                           |                |                 |                     |              |                  |                      |                      |             |                              |      |                 |              |                                 |         |
|                                           |                |                 |                     |              |                  | 0                    | /                    |             |                              |      |                 |              |                                 |         |
|                                           |                |                 |                     |              |                  | 160                  | -                    |             |                              |      |                 |              |                                 |         |
|                                           |                |                 |                     |              |                  | 1710                 | ?)                   |             |                              |      |                 |              |                                 |         |
|                                           |                |                 |                     |              |                  |                      | 5                    |             |                              |      |                 |              |                                 |         |
|                                           |                |                 |                     |              |                  | $\cup$               | U                    |             |                              |      |                 |              |                                 |         |
|                                           |                |                 |                     |              | Free             | untile servers       | the star             |             |                              |      |                 |              |                                 |         |
|                                           |                |                 |                     |              | Error            | r while genera       | iting the repo       | rt          |                              |      |                 |              |                                 |         |
|                                           |                |                 |                     |              | We encountere    | ed an error. You may | r try again or conta | ct support. |                              |      |                 |              |                                 |         |
|                                           |                |                 |                     |              |                  | Try Act              | nin .                |             |                              |      |                 |              |                                 |         |
|                                           |                |                 |                     |              |                  | 11100                |                      |             |                              |      |                 |              |                                 |         |
|                                           |                |                 |                     |              |                  |                      |                      |             |                              |      |                 |              |                                 |         |
|                                           |                |                 |                     |              |                  |                      |                      |             |                              |      |                 |              |                                 |         |
|                                           |                |                 |                     |              |                  |                      |                      |             |                              |      |                 |              |                                 |         |
|                                           |                |                 |                     |              |                  |                      |                      |             |                              |      |                 |              |                                 |         |
|                                           |                |                 |                     |              |                  |                      |                      |             |                              |      |                 |              |                                 |         |
|                                           |                |                 |                     |              |                  |                      |                      |             |                              |      |                 |              |                                 |         |
|                                           |                |                 |                     |              |                  |                      |                      |             |                              |      |                 |              |                                 |         |
|                                           |                |                 |                     |              |                  |                      |                      |             |                              |      |                 |              |                                 |         |

この場合は、問題を再現し、HARファイルを作成します。 Cisco TACに連絡して、HARファイルをレビュー用に提供してください。

再現された問題のHARファイルを取得するための情報を含むリンクを次に示します。 https://help.webex.com/en-us/WBX9000028670/How-Do-I-Generate-a-HAR-File-for-Troubleshooting-Browser-Issues リンクの指示に従ってHARトレースを有効にし、問題を再作成し、問題を再作成した後、HARフ ァイルを保存します。 翻訳について

シスコは世界中のユーザにそれぞれの言語でサポート コンテンツを提供するために、機械と人に よる翻訳を組み合わせて、本ドキュメントを翻訳しています。ただし、最高度の機械翻訳であっ ても、専門家による翻訳のような正確性は確保されません。シスコは、これら翻訳の正確性につ いて法的責任を負いません。原典である英語版(リンクからアクセス可能)もあわせて参照する ことを推奨します。